## 管理员审核账物不符

该项操作只有在资产自查进程开启之后,才可以进行,如果进程关闭,则无法进行操作。

1. 登录系统之后,点击[资产审核],进入"资产审核"界面

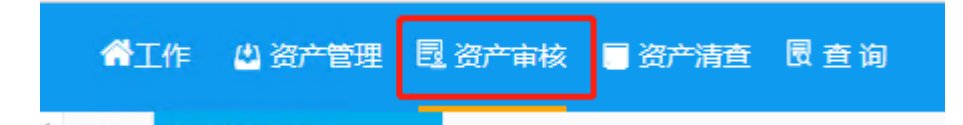

 在该界面的左侧选择[资产清查],点击[资产自查审核],进入"资 产自查审核"界面

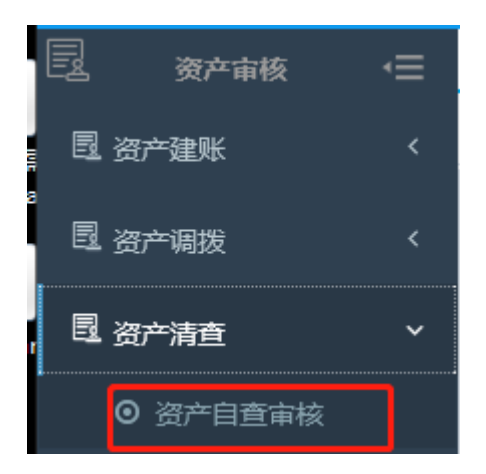

 在该界面首先选中需要审核的资产信息,点击[单据详细信息],进 入资产对于待审核的资产信息进行核实,如果没有疑问,点击[同意];
如果存在问题,点击[退回],并且在[审核意见]处填写意见信息。

| 资产自查审核 🗙               |     |        |           |        |           |                  |      |              | I                  | ▶ 关闭操作▼ |
|------------------------|-----|--------|-----------|--------|-----------|------------------|------|--------------|--------------------|---------|
| 使用单位 请输入使用单位           | 选择  | 使用人    | 请输入使用人    | 选择     | ≨ Q査      | 询                | 🗟 高级 | <b>査</b> 询 取 | 消                  |         |
| 每页 20 条记录 <b>共1条记录</b> |     | 温馨提示:  | 当前列表单据待【资 | 资产自查审核 | ] 保存      | 通过               | 退回   | 列选择          | 综合查询               | 导出Excel |
| □ 序号 审核状态 ⇒ 审核意见       | \$  | 自查编号 👙 | 不相符原因 😄   | 清查图片   | 资产编号      | <del>1</del> , ▲ | 资产名  |              | 操作                 |         |
|                        | 000 | 002    | ceshi     |        | 05110045H | HF 其             | 刑柜   | 保存]通         | していていていていていていています。 | 单据详细信息  |

## 🛿 审核信息填写

| 审核意见    |                          |   |      |            |     |     |            |
|---------|--------------------------|---|------|------------|-----|-----|------------|
| 3 资产自查信 | 急                        |   |      |            |     |     |            |
| 资产编号    | 05110072HF               | 3 | 资产名称 | 休闲单人沙发     | 分类  | · 号 | 13020400   |
| 分类名称    | 沙发                       | 3 | 现 状  | 在用         | 使用单 | 单位  | (0901)商学院徐 |
| 使用人     | (L0062)石路明               | j | 购置日期 | 2005-11-01 | 单   | 价   |            |
| 存放地点    | (02W02800204P)徐六敏2层公共设施4 |   | 自查状态 | 不符         |     |     |            |
| 不符原因    | ces                      |   |      | li.        |     |     |            |